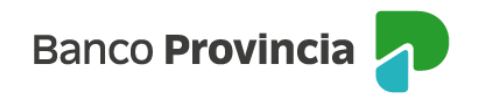

## **Banca Internet Provincia (BIP)**

## Consultar de tarjeta de crédito

Para consultar tus tarjetas de crédito ingresá al menú "Tarjetas", opción "Mis Tarjetas".

En esta pantalla visualizarás tus tarjetas de crédito Visa y/o MasterCard Banco Provincia.

Presionando el botón pagar ubicado a la derecha de cada tarjeta, podrás realizar pagos.

Para visualizar más información sobre la tarjeta de crédito hace clic en la flecha ubicada a la derecha.

Desde aquí, podrás consultar tu resumen de cuenta, últimas liquidaciones, límites asignados y disponibles. También tendrás disponible un submenú en la esquina superior derecha, donde podrás visualizar "Más opciones", que incluye pedido de aumento de límite, solicitud de adicionales, ver cuotas pendientes, entre otras.

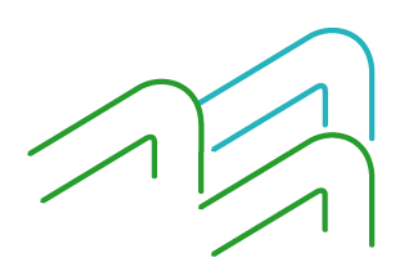

Manual BIP Personas. Consulta de tarjeta de crédito

Página 1 de 1